#### 学生听不到老师声音怎么办?

- 1) 检查下自己的网络是否正常;
- 2) 检查下学生的电脑扬声器/浏览器是否静音(播放音乐试试);
- 3) 检查下老师是否开启了麦克风;
- 4) 学生退出重进直播间或重启一下设备;
- 5) 学生先检测教室内的扬声器设备是否选择正确
- 6) 学生检查下系统的扬声器音量是否正常打开(包括音量合成器)
- 7) 学生检查下软件的音量是否打开;
- 8) 以上都不好使的话,建议升级下声卡驱动呢;

#### 上课老师反馈听不到学生声音怎么办?

- 1) 确认老师是否有点击上课;
- 2) 如果老师点击了上课,查看老师是否给学生授予了发言权限;
- 3) 如果是一对一,查看学生是否上台并打开麦克风;
- 4) 老师的扬声器是否选择正确并打开;
- 5) 浏览器直播确定页面是否静音;
- 6) 如果是大班课查看学生是否举手且老师同意了学生举手上麦;

#### 进教室时候提示麦克风设备异常怎么办?

右键点击系统小喇叭,进入到音频设置,找到麦克风,点击疑难解
答

...

#### 麦克风出现电流音怎么办?

- 1) 麦克风问题: 更换个麦克风试下,比如外接个带麦克风的耳麦;
- 2) 声卡驱动问题:更新或者重装下声卡;
- 3) 外接麦克风接触问题: 重新插拔下试试;

4) 麦克风增益太高,降低麦克风增强;

#### 直播过程中出现杂音或回声怎么办?

确认用户周围有没有手机、收音机等其他电子设备干扰;
把客户端设置麦克风模块的自动增益以及系统麦克风增强关掉,有些设备承受不住这么大的电流导致出现杂音;

| ٥                                                          |                                                                                                    |     |
|------------------------------------------------------------|----------------------------------------------------------------------------------------------------|-----|
|                                                            | 02                                                                                                    | - 0 |
|                                                            | A目 ● (1955年5月 × 1<br>15 年) 米市 直直<br>日本7年5月1日日 - 10月1日日<br>日本11月1日日日<br>日本11月1日日<br>日本11月1日日<br>日本11月1日日<br>日本11日日<br>日本11日日<br>日 | 声音  |
| ● 10日日前の1974年<br>第2日日前の1974年<br>第2日日前の1974年<br>第2日日前の1974年 |                                                                                                    |     |
| 9 🔼 🖲 л 🖪 🖉                                                |                                                                                                    |     |

3) 更新声卡驱动,重启电脑;

4) 打开麦克风的用户都戴上耳机试试;

#### 声音有延迟怎么办?

1) 检查有没有占网速设备或软件,直播的时候断开其他占网速的设

备、软件,离路由器近些,最好不要隔墙,避免WiFi信号过度衰减导致WiFi信号质量不好;

2) 关闭VPN、代理;

3) 某一方设备音频解码能力低,需要关闭不需要的后台程序;

# 老师进入教室显示麦克风打开失败什么问题?

1) 首先检测麦克风设备是否被禁用;

- 2) 如果没被禁用,可以选择插一个耳机试下,看能否打开;
- 3) 关机、重启试下;
- 4) 更新或重装下声卡驱动试下;

#### 麦克风声音较小或者没有声音怎么办?

- 1) 检查麦克风是否打开或者是否最大;
- 2) 检查麦克风权限是否打开;
- 3) 检查控制面板-声音-麦克风-级别-是否静音(或者音量太小);
- 4) 检查直播间和电脑系统麦克风是否选择错误;

#### 电脑客户端中的播放功能支持哪些音视频格式?

- 1) 大班课支持mp4、avi、wmv、rm、rmvb、mov、flv、MP3
- 2) 小班课支持MP4、MP3、OGG

## 电脑提示音频服务未启动怎么办?

1) 右键我的电脑,进入到管理页面,打开服务列表,找到并重启 Windows audio服务,然后重启电脑;

| 🛃 计算机管理             |                      |                              |                 |       |       |        | — (           | ⊐ × |
|---------------------|----------------------|------------------------------|-----------------|-------|-------|--------|---------------|-----|
| 文件(F) 操作(A) 查看(V) 聯 | 助(H)                 |                              |                 |       |       |        |               |     |
|                     |                      |                              |                 |       |       |        |               |     |
| 🛃 计算机管理(本地)         | 9. 服务                |                              |                 |       |       |        | 操作            |     |
| ▶ ▶ 👔 系统工具          | Windows Audio        | 名称 ^                         | 描述              | 状态    | 启动类型  | 쾪 ^    | 服务            |     |
| > (2) 任务计划程序        |                      | ③ Web 帐户管理器                  | Web             | 正在    | 手动    | *      | 更多操作          | +   |
| > 👌 争件查看器           | 停止此服务                | WebClient                    | 使基              |       | 手动(触发 | 4      | Mindau Audia  |     |
| > 國 共享文件关           | 重启动此服务               | WebServe                     | 浏览              |       | 禁用    | 4      | Windows Addio | -   |
| > 合体部               |                      | Windows Audio                | 管理              | 正在    | 自动    | 4      | 更多旗作          | •   |
|                     | 描述: 3                | 🖓 y ndows Audio Endpoint     | 管理              | 正在    | 自动    | 4      |               |     |
| - 🗸 🚰 存储            | 管理基于 Windows 的程序的音频。 | Windows Biometric Servi      | Win             | 正在    | 自动(触发 | 4      |               |     |
|                     | 如果此服务被停止,首频设备和双手。    | Windows Camera Frame         | 允许              |       | 手动(触发 | 4      |               |     |
| ∨ 🔜 服务和应用程序         | 用,任何依赖它的服务将无法启动      | Windows Connect Now          | WC              | 正在    | 手动    | 4      |               |     |
| (3) 服务              | /                    | Windows Connection Ma        | 根据              | 正在    | 自动(触发 | 4      |               |     |
| 副 ₩ 2 控件            |                      | 🖓 Windows Defender Adva      | Win             |       | 手动    | 4      |               |     |
|                     |                      | Windows Defender Antivi      | 帮助              |       | 手动    | 4      |               |     |
|                     |                      | Windows Defender Antivi      | 帮助              | 正在    | 自动    | 4      |               |     |
|                     |                      | Windows Defender Firew       | Win             | 正在    | 自动    | 4      |               |     |
|                     |                      | Windows Encryption Pro       | Win             |       | 手动(触发 | 4      |               |     |
|                     |                      | Windows Error Reportin       | 允许              |       | 手动(触发 | 4      |               |     |
|                     |                      | Windows Event Collector      | 此服              |       | 手动    | 10     |               |     |
|                     |                      | Windows Event Log            | 此服              | 正在    | 自动    | 4      |               |     |
|                     |                      | Windows Font Cache Ser       | 通过              | 正在    | 自动    | 4      |               |     |
|                     |                      | Windows Image Acquisiti      | 为扫              | 止住    | 目初    | 4      |               |     |
|                     |                      | Windows Installer            | 添加              | Tt    | 手列    | 4      |               |     |
|                     |                      | Windows Management I         | /進供<br>/年田      | 止住    | 日刻    | 4      |               |     |
|                     |                      | Windows Medules Jestell      | 121円            |       | 于动    | PR<br> |               |     |
|                     |                      | Windows Presentation Fo      | )白/TD<br>(面):(t | 正在    | 手动    | 4      |               |     |
|                     |                      | ver vinaovis riesentation ro | And and         | HTTE: |       | ~~     |               |     |
|                     |                      | `                            |                 |       |       | /      |               |     |
|                     | / 3 MBE / / HOWING   |                              |                 |       |       |        | 1             |     |

# 麦克风没有静音,其他人听不到我的声音怎么

#### 办?

- 1) 在直播间选择其他麦克风选项试下;
- 2) 外接一个麦克风或者耳麦试下;
- 3) 更新或重装下声卡驱动试下;
- 4) 重启电脑试下;

# 驱动精灵更新了驱动没有用,麦克风还是用不了

### 怎么办?

1) 找到电脑对应的品牌官网,更新官方驱动;

#### 提示音视频设备启动中怎么办?

- 1) 重进直播间试下;
- 2) 查看后台"通用设置"是否隐藏了"发言列表";

- 3) 用其他软件试下音视频设备是否可以正常工作;
- 4) 重启电脑;
- 5) 更新或重装下声卡、摄像头驱动;

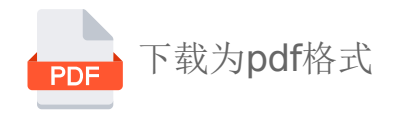